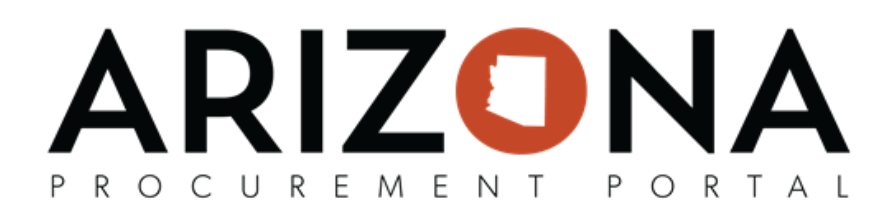

## **Staging New Fiscal Year Requisition**

This document is a quick reference guide for users who will stage new fiscal year requisitions in the Arizona Procurement Portal (APP). If you have any questions, please contact the APP Help Desk at <u>app@azdoa.gov</u>. Additional resources are also available on the SPO website: <u>https://spo.az.gov/</u>.

APP allows users to stage new fiscal year requisitions prior to July 1st. Please ensure these requisitions are not submitted for approval until July 1st - you will get AFIS errors if you do.

## **Staging New Fiscal Year Requisition**

- 1. Login to APP.
- 2. Create your requisition.
- 3. Select **20XX State of Arizona** (the fiscal year you are creating the requisition for) from your **Fiscal Year** dropdown in the Header section.

| Header                       |   |                                  |   |
|------------------------------|---|----------------------------------|---|
| Requisition Status           |   | Site *                           |   |
| Draft                        |   | Community Corrections (Training) | • |
| Requisition Type *           |   | Special Purchase Type            |   |
| On-Contract                  | • |                                  | • |
| Name *                       |   | Fiscal Year *                    |   |
| Accounting Services for July |   | 20XX - State of Arizona          | * |
| Requester *                  |   |                                  |   |
| Reg Trainer ADOA             | - | Set aside spend                  |   |

- 4. Click Save
- 5. In the Items & Services section, click the Pencil Icon for the item you wish to edit.
- 6. Enter Item details.
- 7. Select **20XX** (the fiscal year you are creating the requisition for) within your Allocations for the **Fiscal Year** and **Budget Fiscal Year**.

| + Allocation | Filled In <ul> <li>Percentage</li> <li>A</li> </ul> | Amount                  | aining To Allocate:<br>0.0000 %        |                    |             |                     |                            |        |
|--------------|-----------------------------------------------------|-------------------------|----------------------------------------|--------------------|-------------|---------------------|----------------------------|--------|
| Copy Line(s) | Apply to entire Requisitio                          | n                       |                                        |                    |             |                     |                            |        |
| Та           | x Allocation ID                                     | Pretax Amoun<br>% (USD) | organization (i)                       | Agency             | Fiscal Year | Budget Fiscal Year* | Function                   | Object |
| a îi         | _   _ 100.00                                        | % 95.0000               | Community<br>Corrections<br>(Training) | Arizona Department | 20XX        | - 20XX -            | A305COTAFT -<br>COTA FLEET | •      |

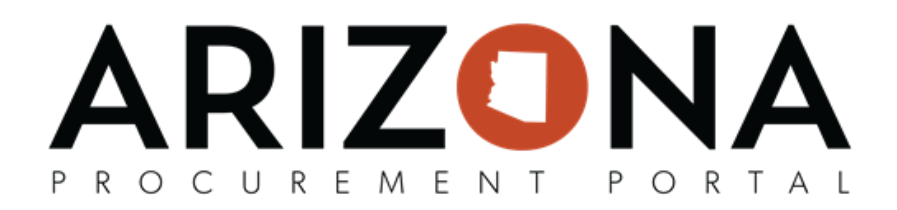

8. If the new fiscal year budget has been uploaded in AFIS, select the appropriate budget Chart of Accounts (Budget Information).

| Allocation Filled     | l In<br>Percentage O Amo    | unt                         | Remaining To Allocate:<br>0.0000 %            |                                      |                                    |                     |                                       |                                  |
|-----------------------|-----------------------------|-----------------------------|-----------------------------------------------|--------------------------------------|------------------------------------|---------------------|---------------------------------------|----------------------------------|
| Copy Line(s) App      | bly to entire Requisition   |                             |                                               |                                      |                                    |                     |                                       |                                  |
| Tax Allocat           | ion ID %                    | Pretax<br>Amount<br>(USD) * | Organization (1)                              | Agency                               | Fiscal Year                        | Budget Fiscal Year* | Function                              | Object                           |
| • •                   |                             |                             | Community                                     |                                      |                                    |                     |                                       | 7500 7500                        |
| Complet               | te all other                | 95.0000                     | mation on yo                                  | Arizona Department •                 | 20XX                               | BMIT FOR A          | A305COTAFT -<br>COTA FLEET            | Other Miscellaneous              |
| Complet<br>). On July | te all other<br>1st, submit | inforr<br>your              | mation on yo<br>completed re                  | ur requisition. <u>I</u>             | 20XX<br>DO NOT SUI                 | BMIT FOR A          | A305COTAFT-<br>COTAFLEET              | BEFORE JULY 1                    |
| Complet<br>D. On July | te all other<br>1st, submit | inforr<br>your              | mation on yo<br>completed re                  | ur requisition. <u>I</u>             | 20XX<br>DO NOT SUI<br>oproval by c | BMIT FOR A          | Agoscotaft-<br>Cota FLEET             | BEFORE JULY 1                    |
| Complet<br>). On July | te all other<br>1st, submit | 95.0000<br>inforr<br>your   | mation on yo<br>completed re<br>Submit requis | arizona Department<br>of Corrections | 20XX<br>DO NOT SUI<br>oproval by c | BMIT FOR A          | PPROVAL E<br>ubmit Req<br>Other Actio | BEFORE JULY 1<br>uisition buttor |